## SYSTEM CHECK MODE (DTC CHECK)

HINT:

The illustrations may differ from the actual vehicle depending on the device settings and options. Therefore, some detailed areas may not be shown exactly the same as on the actual vehicle.

1. Start the diagnostic mode (see page 05–1763).

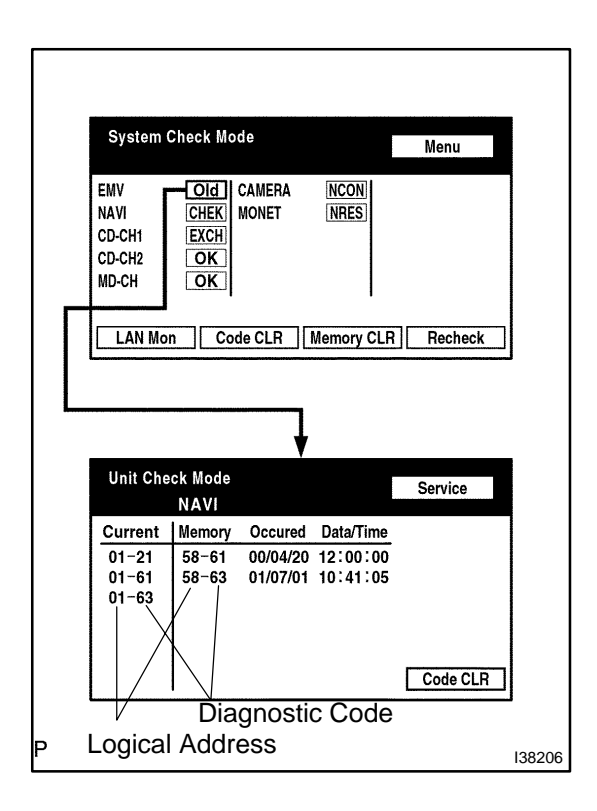

## 2. Read the service check result.

(a) If all check results of other devices are "EXCH," "CHEK" or "Old," touch the display to check the contents on the "Unit Check Mode" screen and record them on the customer problem analysis check sheet.

HINT:

- If all check results are "OK," go to communication DTC check (go to step 3).
- If a device name is not known, its physical address is displayed.

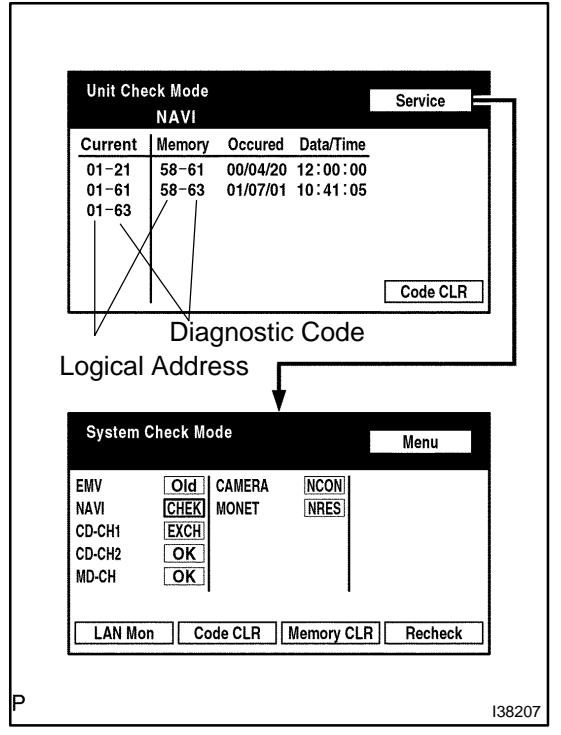

## HINT:

If "EXCH", "CHEK" and "Old" as well as "OK" exist, press the service switch to return to the "System Check Mode". Then, check the "Unit Check Mode" screen and record them on the customer problem analysis check sheet.

05-1765

<sup>2004</sup> Prius - Preliminary Release (RM1075U)

System Check Mode Menu EMV Old CAMERA NCON NAVI MONET CHEK NRES EXCH CD-CH1 CD-CH2 OK OK MD-CH LAN Mon Code CLR Memory CLR Recheck LAN Monitor Menu EMV CAMERA NCON NoErr NAVI CHEK MONET NRES CD-CH1 CHEK CD-CH2 OK MD-CH NoErr BACK 138208

| LAN Monitor                                                                                           | М                                                         | enu         |
|----------------------------------------------------------------------------------------------------|-----------------------------------------------------------|-------------|
| EMV NOET<br>NAVI CHEI<br>CD-CH1 CHEI<br>CD-CH2 OK<br>MD-CH NOET                                       | CAMERA <u>NCON</u><br>MONET <u>NRES</u>                   |             |
| BACK                                                                                                  |                                                           |             |
| LAN Monitor                                                                                           | <b>▼</b> Se                                               | rvice       |
| NAVI<br><u>Code Sub-C</u><br>01-D7 110-3A<br>01-DC IFF-3A<br>01-DC 110-2T<br>01-DD 110-7E<br>01-E0 00 | de Code Sub-Code<br>-4 01-E3 00-F<br>-F<br>-1<br>-2<br>-1 |             |
| Diagno<br>P Logical Ad                                                                                | stic Code Sub–<br>dress                                   | Code [38209 |

- 3. Read the communication diagnostic check result.
- (a) Return to the "System Check Mode", and press "LAN Mon" switch to enter the LAN monitor screen.

(b) If the result is "CHEK" or "Old," touch the result switch to check the contents on the individual communication diagnostic screen and record them on the customer problem analysis check sheet.

HINT:

- If all check results are "No Err," the system judges that no DTC exists.
- The sub-code (relevant device) will be indicated by its physical address.

| 5760 MIN                                           | onitor                                               |               |              | Service |   |
|----------------------------------------------------|------------------------------------------------------|---------------|--------------|---------|---|
| Code                                               | NAVI<br>Sub-Code                                     | Code          | Sub-Code     |         |   |
| 01-D7<br>01-DC<br>01-DC<br>01-DD<br>01-DD<br>01-E0 | 110-3A-4<br>1FF-3A-F<br>110-21-1<br>110-7B-2<br>00-1 | 01-E3         | 00-F         |         |   |
|                                                    |                                                      | Ł             |              |         | _ |
|                                                    |                                                      |               |              |         |   |
| LAN Mo                                             | onitor                                               |               |              | Menu    |   |
| LAN MG<br>EMV<br>NAVI<br>CD-CH1<br>CD-CH2<br>MD-CH | NoErr<br>CHEK<br>CHEK<br>CHEK<br>OK<br>NoErr         | AMERA<br>ONET | NCON<br>NRES | Menu    |   |

## HINT:

If check results of other devices are "CHEK," press the "Service" switch to return to the original "LAN Monitor" screen. Then, check the individual communication diagnostic screen for the next device and record the result on the customer problem analysis check sheet.